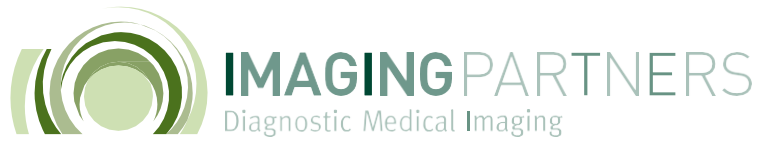

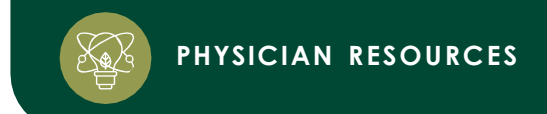

### Introducing Abbadox Physician Imaging Portal

Imaging Partners has invested in this upgrade for physicians to access reports and view images more efficiently. Abbadox is a true zero download web viewer available in any browser.

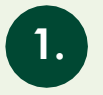

#### How to access Abbadox Portal

Login using username and password

|          | bbaDox                           |  |
|----------|----------------------------------|--|
| CareElov | w Login                          |  |
| Username | Login                            |  |
| Password |                                  |  |
|          |                                  |  |
|          | Log in                           |  |
|          | Forgot Your Password?            |  |
|          | OR                               |  |
|          | Log in with Single Sign-On (SSO) |  |

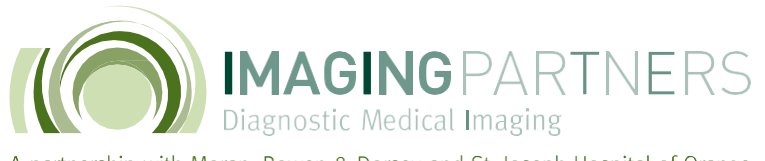

PHYSICIAN RESOURCES

A partnership with Moran, Rowen & Dorsey and St. Joseph Hospital of Orange

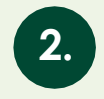

## Search for patient's images

Type your patient's first and last name.

Be sure the "study performed" field is set to the proper parameters. Then, press enter or click search.

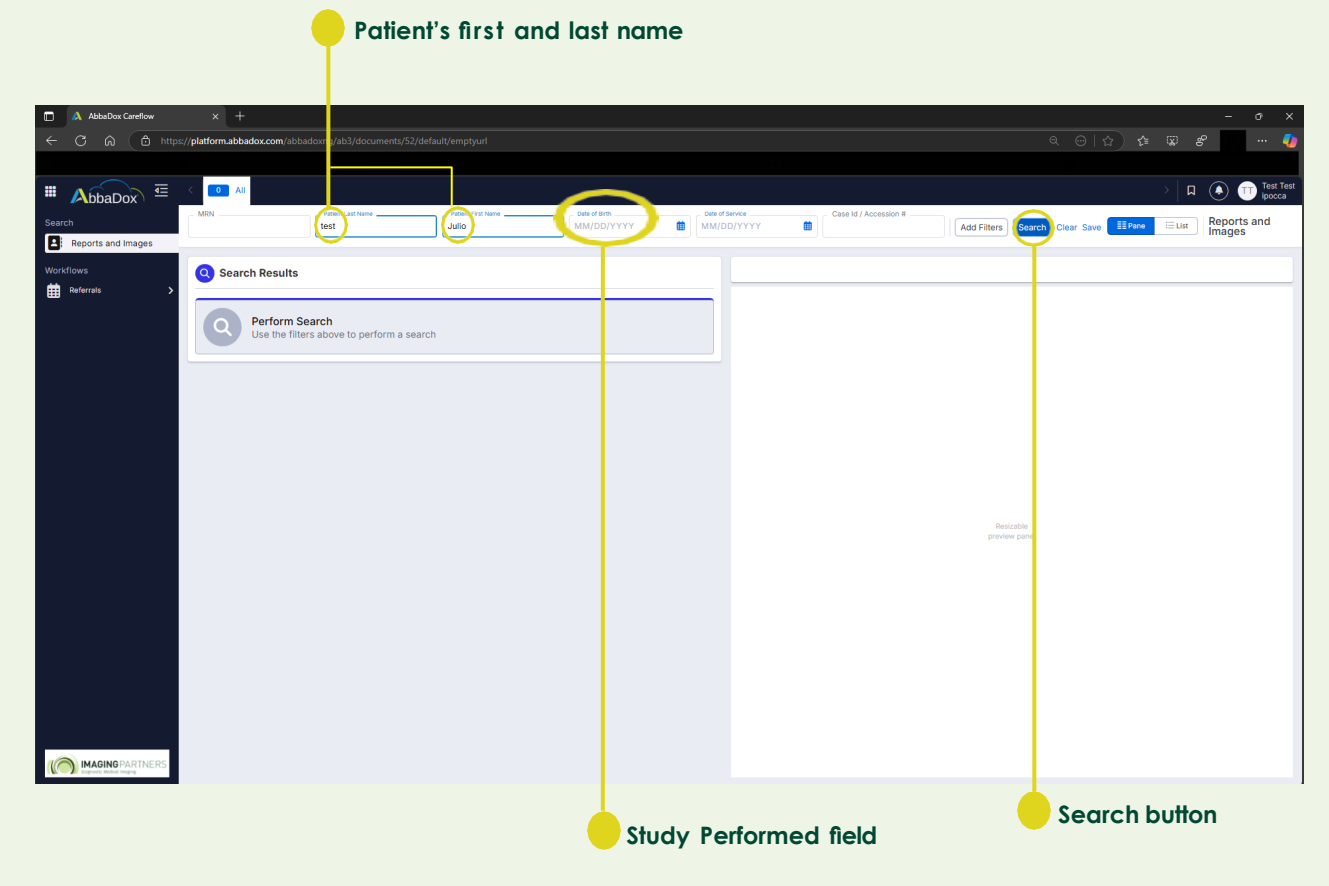

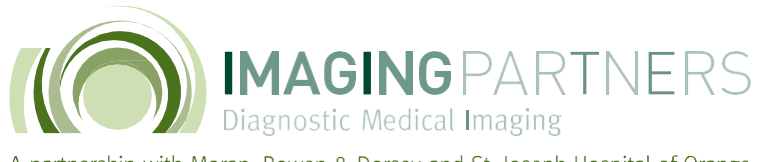

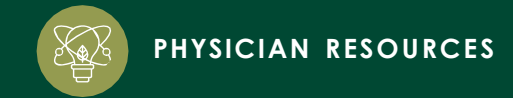

3.

# View patient's images

Single-click the "DICOM" Action Button to view patient images

DICOM Button

| AbbaDox Careflow | × +                          |                            |                        |                             |                  | – 0 X                                                                                                    |
|------------------|------------------------------|----------------------------|------------------------|-----------------------------|------------------|----------------------------------------------------------------------------------------------------|
| ← C ⋒ 🗅 https    | ://platform.abbadox.com/abba |                            |                        |                             | ame=Worklist%20A | Action;title=;cssClass=null:actionlconBg=%233633E3                                                                                                 |
|                  |                              |                            |                        |                             |                  | C) Other favorites                                                                                                    |
| III AbbaDox 🗉    |                              |                            |                        |                             |                  | > 📮 💿 📅 Test Test                                                                                                    |
| Search           | MRN                          | Patient Last Nametest      | Patient First Name     | Date of Birth<br>MM/DD/YYYY | Date of Service  | Ke Case Id / Accession # Add Filters Search Clear Save                                                                                             |
| Workflows        | Q Search Results             |                            |                        |                             |                  |                                                                                                    |
| ttt keterrais >  | Date of Service ~            | Record Number Patient Name | Referring<br>Physician | Document Visit Des          | Actions          |                                                                                                    |
|                  | Showing<br>1 - 1 of 1        | 810205 TEST JULIO          | NAME PHYSICIAN         | Legacy - MG DIG DIAC        | e: 75 ~          | IMAGING PARTNERS                                                                                                    |
|                  |                              |                            |                        |                             |                  | PHYSICIAN NAME                                                                                                    |
|                  |                              |                            |                        |                             |                  | PATIENT: JULIO TEST DOB: 05/01/2012 ID #: 810205<br>Accession#: 20246/HUO_2QF Facility: Legacy<br>Exam Date: 10/22/2024                            |
|                  |                              |                            |                        |                             | _                | PROCEDURE: DIGITAL DIAGNOSTIC 2D MAMMOGRAM BILATERAL WITH CAD AND<br>3D<br>TOMOSYNTHESIS                                                           |
|                  |                              |                            |                        |                             |                  | COMPARISON: None.                                                                                                    |
|                  |                              |                            |                        |                             |                  | INDICATION: Testing                                                                                                    |
|                  |                              |                            |                        |                             |                  | BREAST COMPOSITION: The breasts are almost entirely fatty.                                                                                         |
|                  |                              |                            |                        |                             |                  | FINDINGS: Testing ASSESSMENT                                                                                                    |
|                  |                              |                            |                        |                             |                  | BI-RADS Category 1 - Negative examination.                                                                                                    |
|                  |                              |                            |                        |                             |                  | CONCLUSION AND RECOMMENDATIONS:<br>Testing Recommend clinical evaluation.                                                                          |
|                  |                              |                            |                        |                             |                  | Patient was informed of the results.                                                                                                    |
|                  |                              |                            |                        |                             |                  | PLEASE NOTE: A NORMAL MAMMOGRAM DOES NOT EXCLUDE THE POSSIBILITY OF<br>BREAST CANCER. A CLINICALLY SUSPICIOUS PALPABLE LUMP SHOULD BE<br>BIOPSIED. |
|                  |                              |                            |                        |                             |                  | Patient's information is entered into a reminder system with a target due date for the next mammogram.                                             |

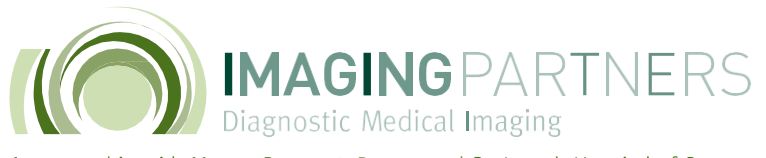

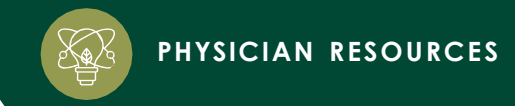

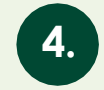

## How to view series of images

To scroll through the series of images you can use your mouse wheel or left click and drag the image number slide bar.

|                                                                                                  |                                                | Image number slide bar                                                                                                    |
|--------------------------------------------------------------------------------------------------|------------------------------------------------|----------------------------------------------------------------------------------------------------|
| M IPOC-ICA × -                                                                                   | F                                              |                                                                                                    |
| ← → C 🌲 pacs.imagingpartner                                                                      | s.com/webaccess/De                             | fault.ashx                                                                                                    |
| IBM iConnect Access                                                                              | <b>ST, JULIO</b><br>02-Aug-1990 - 30 yrs old I | Female ID 718016                                                                                                    |
| EXAM LIST<br>HISTORY                                                                             | ×                                              | 18 Jan-2019 10:00:00 AM<br>AB DOMEN & PELVIS (STONE PROTOCOL)                                                                                                    |
| One or more studies may be missing or incomplete.       Modality     Non-DICOI       All     All | M Content                                      | CT 63 CT 63 CT 62 CT 208 CT 151 CT 61 CT 1 CT<br>52- 1 100x 53 23x 55 95 55 55 56 58 55 56 56 56 56 56 56 56 56 56 56 56 56                                                                                                    |
| Description Accession#                                                                           | ¥                                              | TEST, JULIO<br>718/16<br>F 02 Aug-90<br>[PR: MARY]<br>18- an-19 10:00:00 AM                                                                                                    |
| 5 out of 5 S                                                                                     | Sort By Newest 👻                               | 1 15 cm                                                                                                    |
| 18-Jan-2019 10:00:00 AM<br>CT,Text<br>ABDOMEN & PELVIS (STONE PROTOCOL)<br>Ace: 201926XLFUH7Q    |                                                |                                                                                                    |
| 09-Jul-2015 5:03:00 PM<br>MG<br>DIG SCR BILAT/3D/CAD<br>Acc: 806683                              |                                                | 61<br>CHEST WO SAG<br>CHEST WO SAG                                                                                                    |
| 25-Jul-2014 12:21:00 PM<br>MG<br>MAM DIAGNOSTIC DIGITAL WCAD BI<br>Ace: 201452CWJD4A0            |                                                | FOV: 267 x 316/04 Profile Profile Pro |
| 15-Feb-2012 8:25:00 AM<br>CT<br>CHEST W & ABD WOW & PELVIS W<br>Acc: 201214LEP31JB               |                                                | 718016 A C 718016   F 02-Aug-90 F 02-Aug-90   [PRIMARY]   18-Jan-19 10:00:00 AM   1                                                                                                    |
| 02-Aug-2009 8:29:00 AM                                                                           |                                                |                                                                                                    |

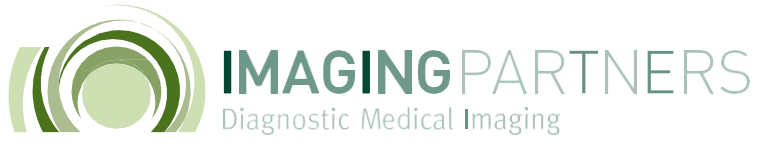

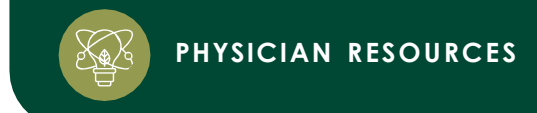

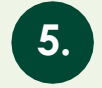

### How to use image tools

To access different tools, simply right click anywhere on the image and select your tool preference.

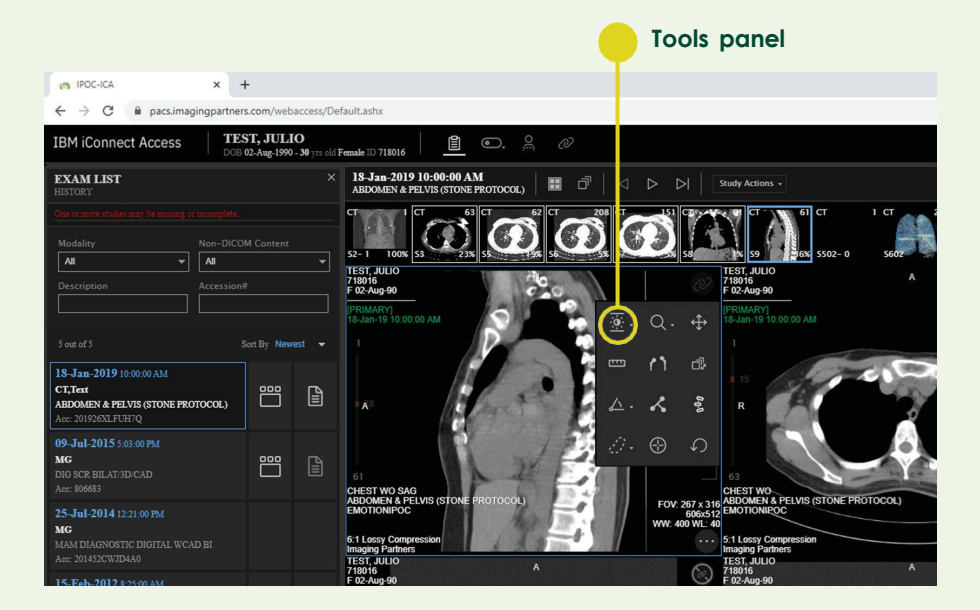

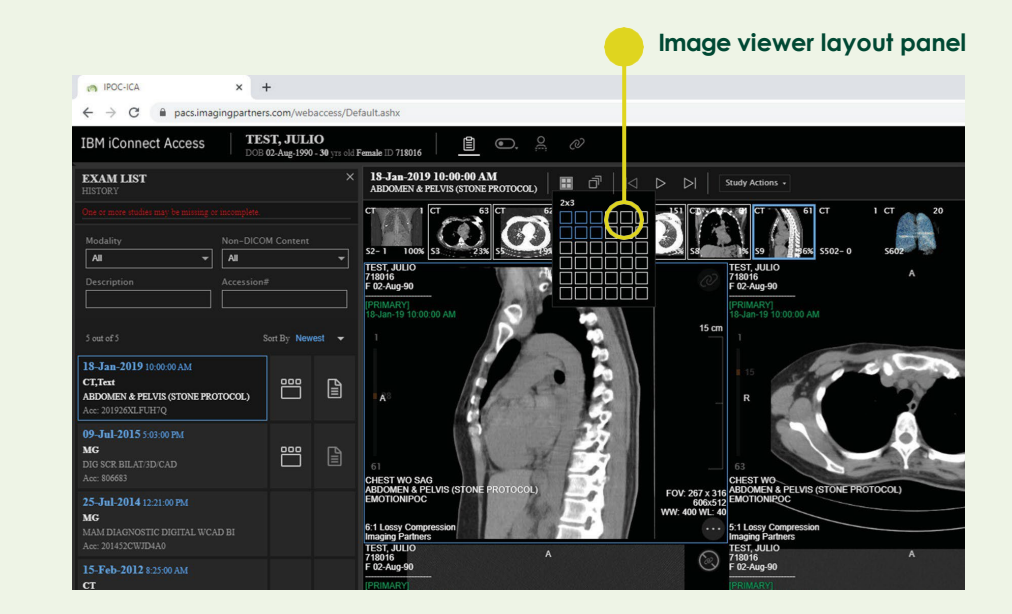

6. I

## How to change viewer layout

To alter the image viewer layout, click the layout button and select your preference.

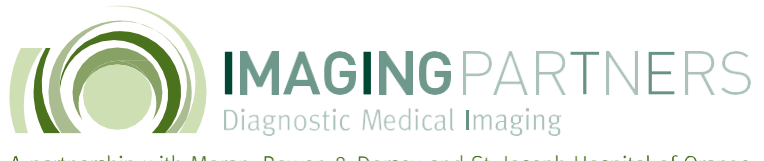

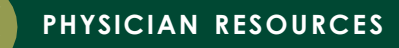

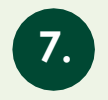

## View multiple series of images

To view a different series of images, left click and drag the image series thumbnail to the desired view box.

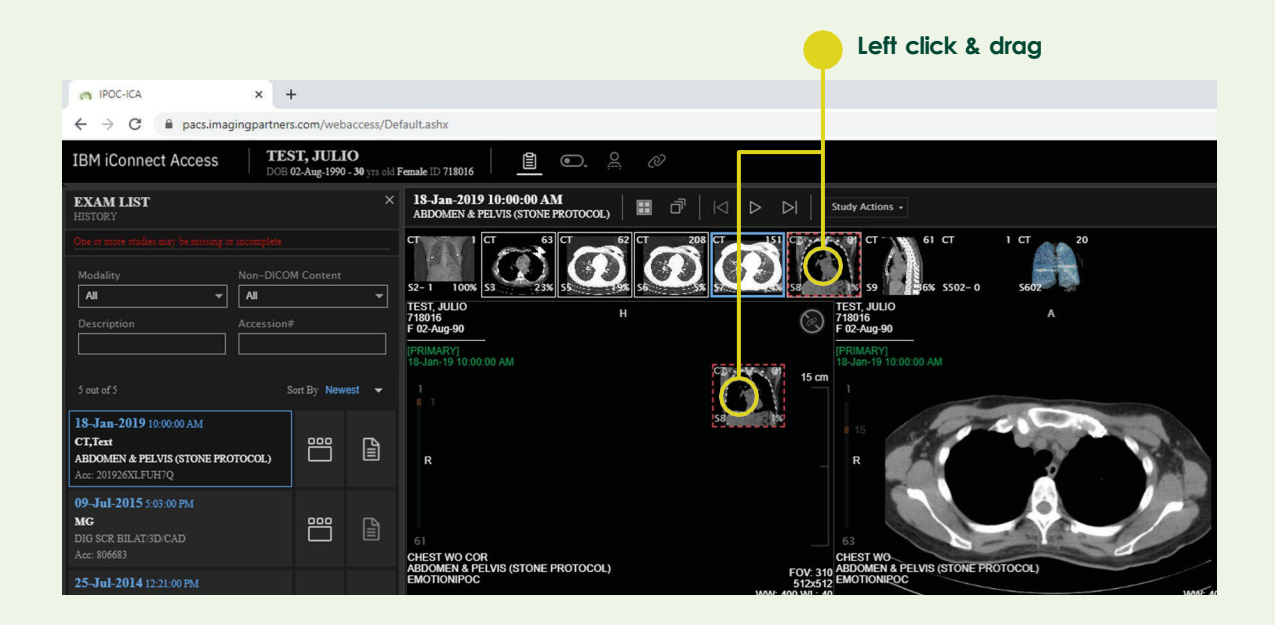

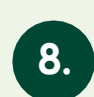

#### Turn on/off localizer

You can toggle the appearance of localizer lines on and off by clicking the localizer lines button

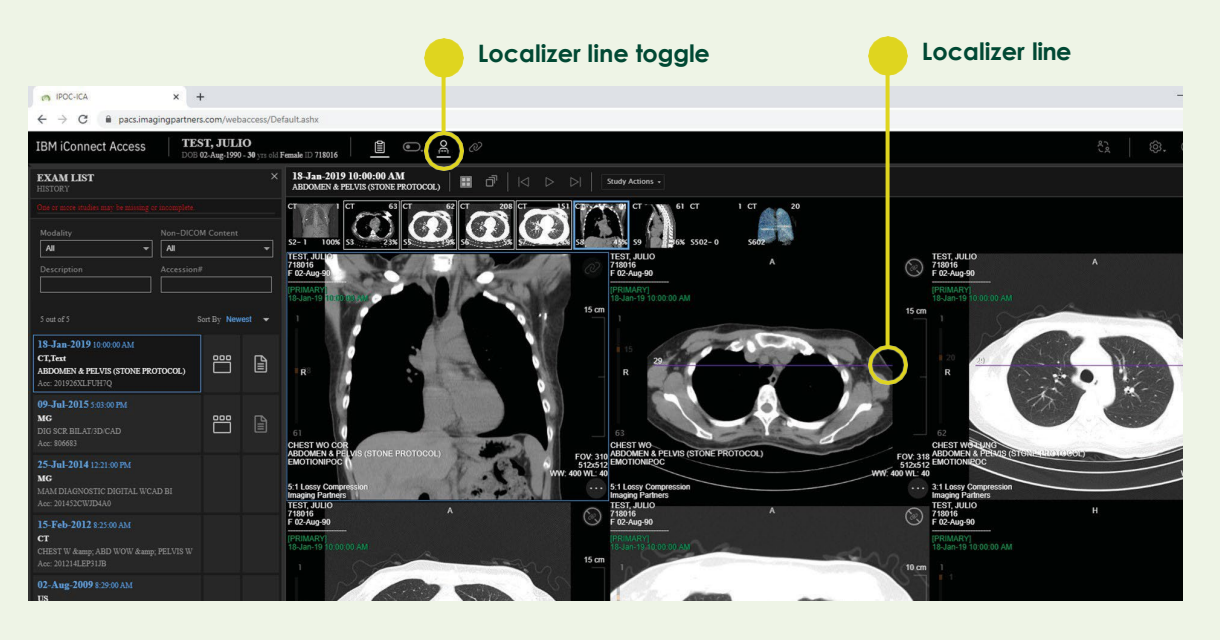

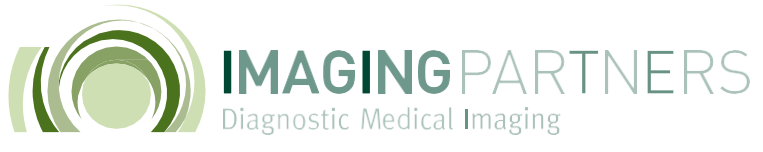

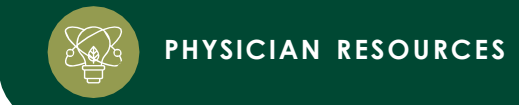

### 9.

#### How to link image

Some image series can be linked. To link an image series, click the link scroll button and continue to scroll through an image series.

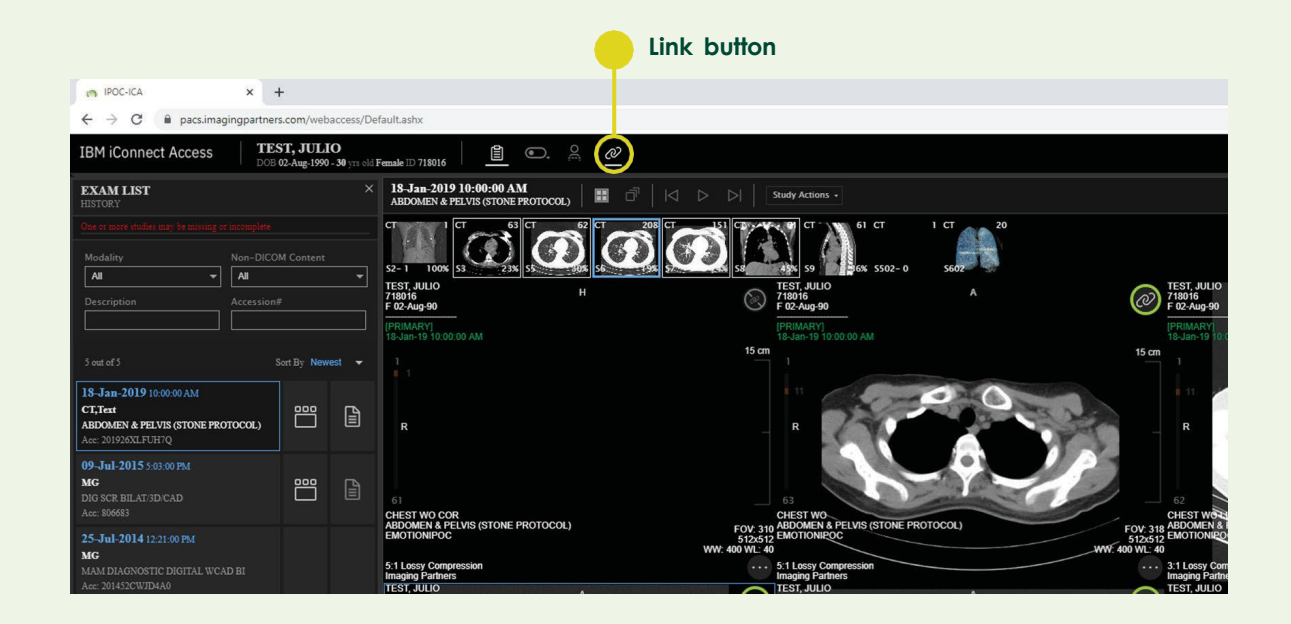

### 10.

Linked images

The green circle will indicate which images are linked.

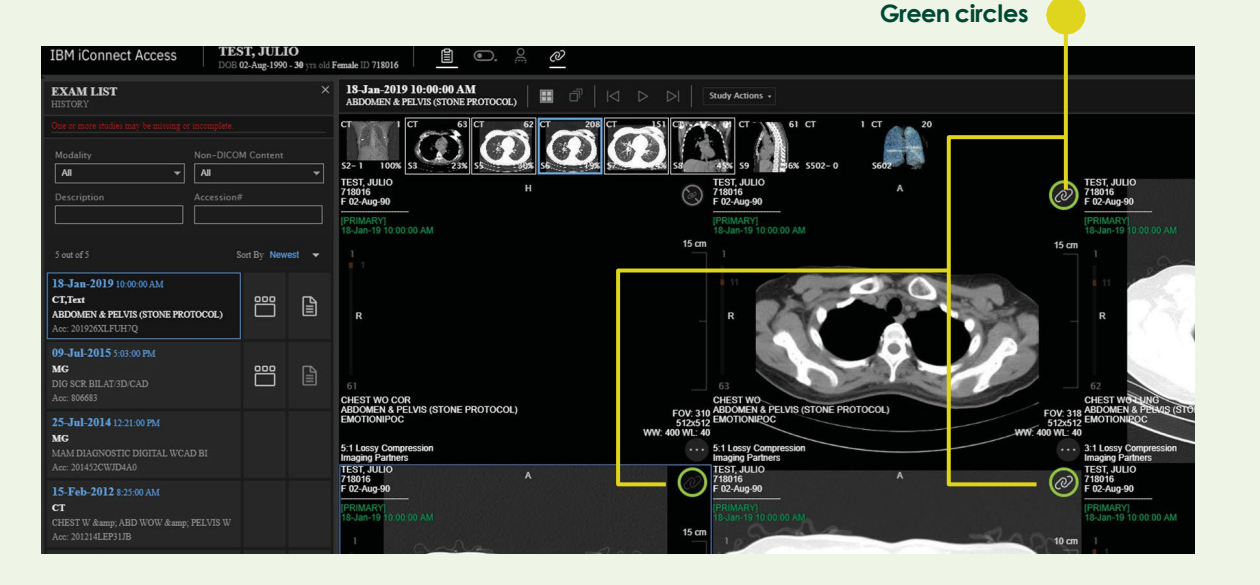

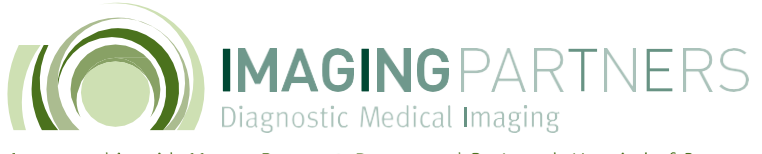

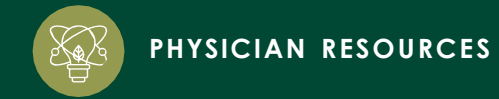

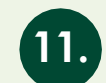

#### View exam report

Click the exam report button to review the radiologist's findings.

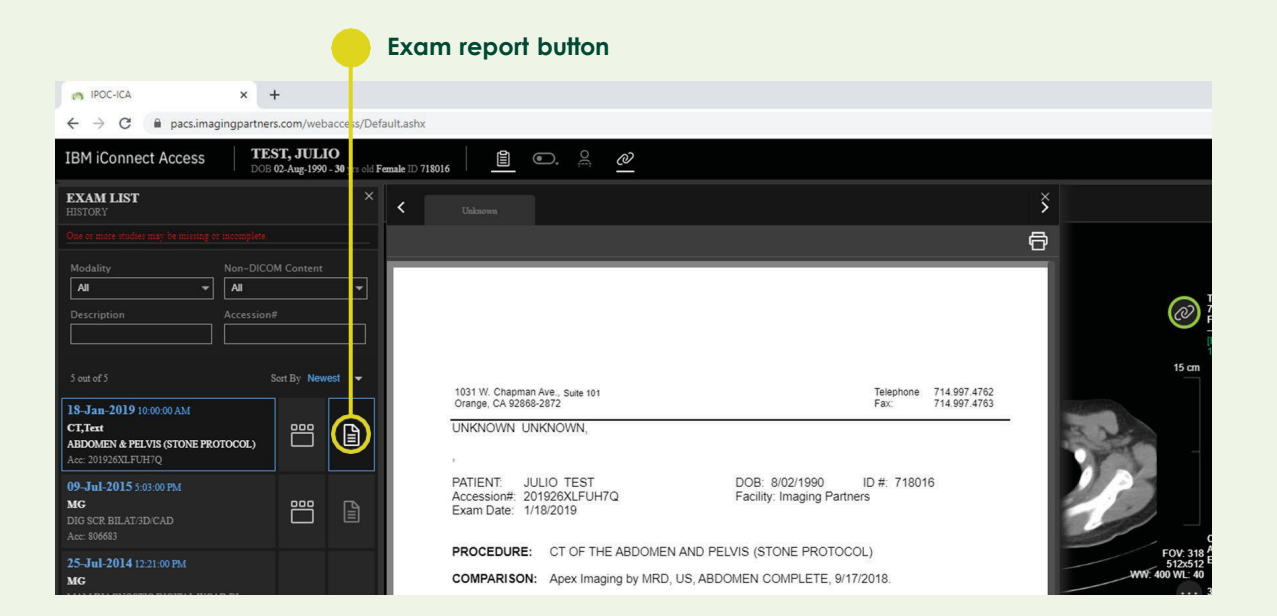

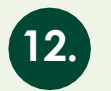

#### How to print report

To print the report, click the print button.

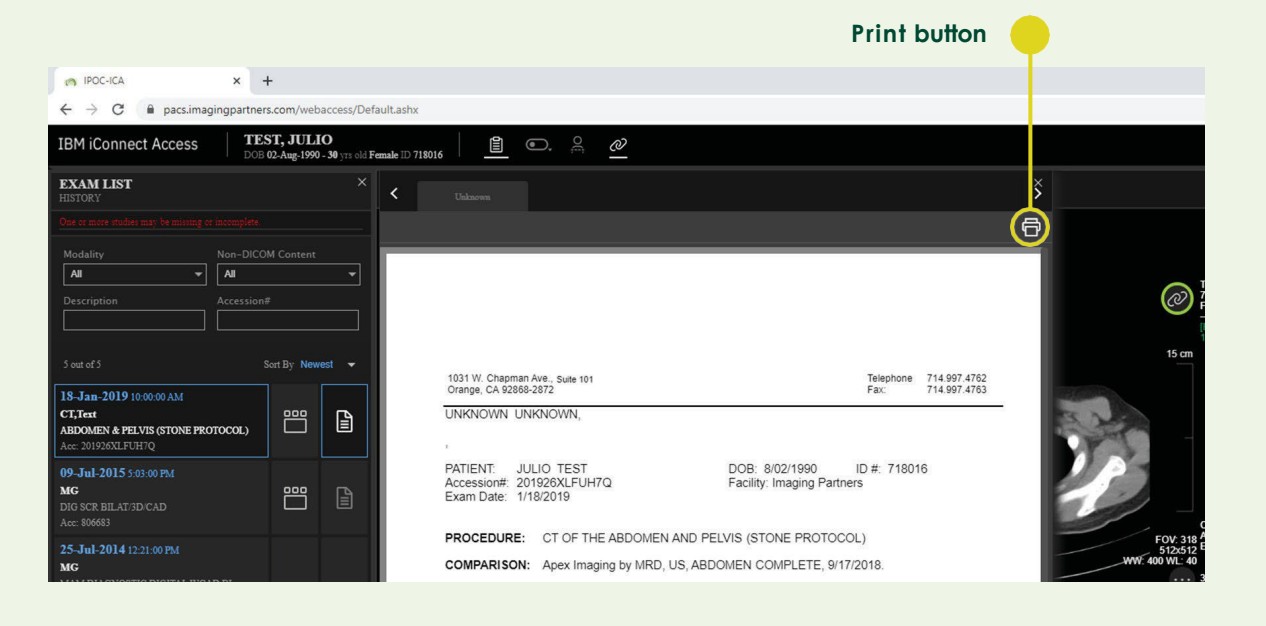

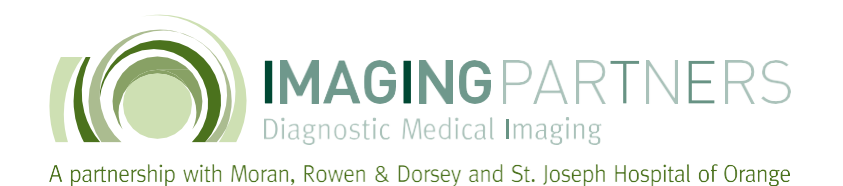

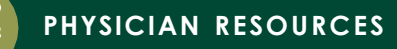

13.

#### Exit exam and log out

To ensure the privacy of patients, please be sure to exit the exam by closing the browser or sign-Out when finish viewing.

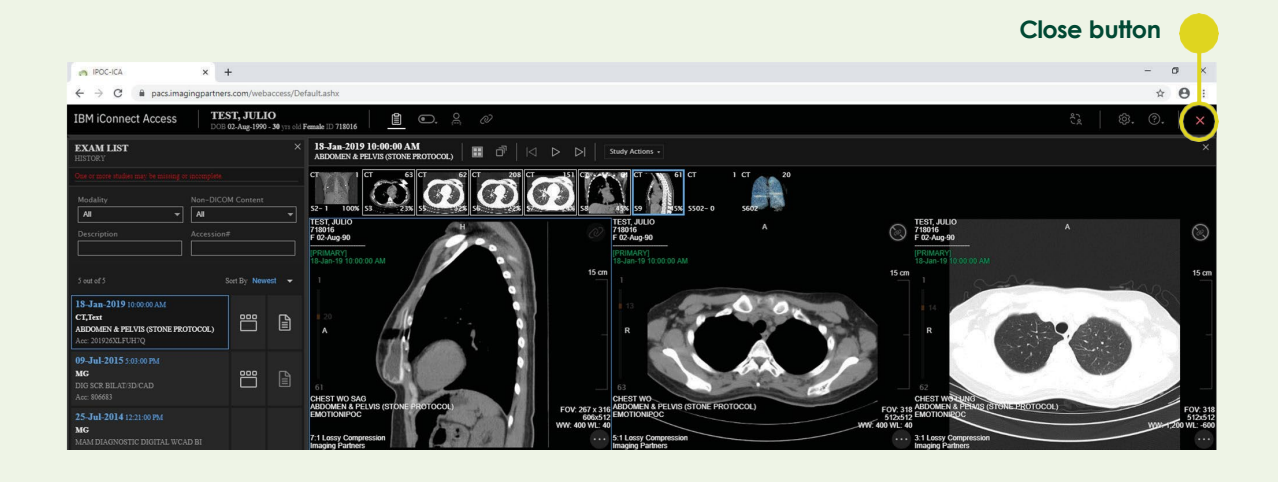

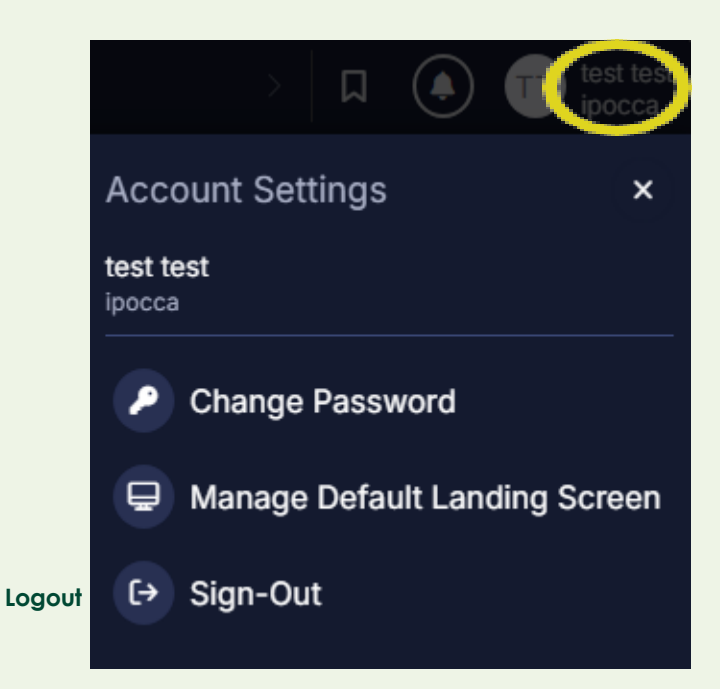